## **AIUB Student Email System**

Please follow the steps below to activate your **10 GB** student mail.

**Step 1**: Open web browser and type <u>http://mail.student.aiub.edu</u> **OR** <u>http://outlook.com</u>. It will redirect you to *Outlook Live* Login Page.

| Image: The full content of the full content of the full | Swelcome to Windows Live - Windows Int | ternet Explorer                       |                                                                                                    |
|----------------------------------------------------------------------------------------------------|----------------------------------------|---------------------------------------|----------------------------------------------------------------------------------------------------|
| I torikit:   I torikit:     I torikit:                                                                                                    | 🕒 🕞 🗢 ಶ http://outlook.com             |                                       | 🗸 🖂 🔶 🗶 🖓 Google 🖉 🤌                                                                                                    |
|                                                                                                    | 🚖 Favorites 🛛 👍 🔊 Suggested Sites 🕶    | 🖉 Web Slice Gallery 👻                 |                                                                                                    |
| Victore     Sign in       Dutlook Live     Sign in       Window Live D:     Dependent Sig Defination       Dependent Registry     Dependent Registry                                                                                                    | 灯 Welcome to Windows Live              |                                       | 🏠 💌 🔝 👻 🔚 🔻 Page 🕶 Safety 💌 Tools 🕶 👰 🖛                                                                                  |
| Buttoost Live end         Outlook Live         Sign in         Windows Live D:         remedies field bottoother one (i)         Remedies moviem (i)         Brenedies moviem (i)         Brenedies moviem (i)         <                                                                                                    |                                        |                                       |                                                                                                    |
| *                                                                                                    |                                        |                                       |                                                                                                    |
| Contlock Live       sign in         Windows the Dimension       mmmension         Party Sign Privacy       Party Sign Privacy    Windows the Dimension Privacy          Vindows the Dimension       Privacy    Windows the Dimension          Party Sign Privacy       Use enhanced security (SSI)       Help Central       Feedback                                                                                                    |                                        | Microsoft*<br>Outlook Live Beta       |                                                                                                    |
| Windows Live ID:       @example.555@hotmail.com       Password:       Progot your password?       @ Remember me (?)       @ Remember my password (?)       Sign in       Show saved users                                                                                                    |                                        | Outlook Live                          | sign in                                                                                                    |
| Corporation   Privacy Use enhanced security (SSU)   Help Central   Feedback                                                                                                    |                                        |                                       | Windows Live ID:<br>example 553@httmail.com<br>Password:<br>Forgot your password?<br>Remember me (?)<br>Show saved users |
| ۲                                                                                                    |                                        | ©2010 Microsoft Corporation   Privacy | Use enhanced security (ISLI)   Help Central   Feedback                                                                   |
| и. — — — — — — — — — — — — — — — — — — —                                                                                                    |                                        |                                       |                                                                                                    |
|                                                                                                    | •                                      |                                       | m · · · · · · · · · · · · · · · · · · ·                                                                                  |

**Step 2:** Enter your Email Address in Windows Live ID field and Password in Password field. *You can find initial login password for email at your student page after logging in to VUES.* 

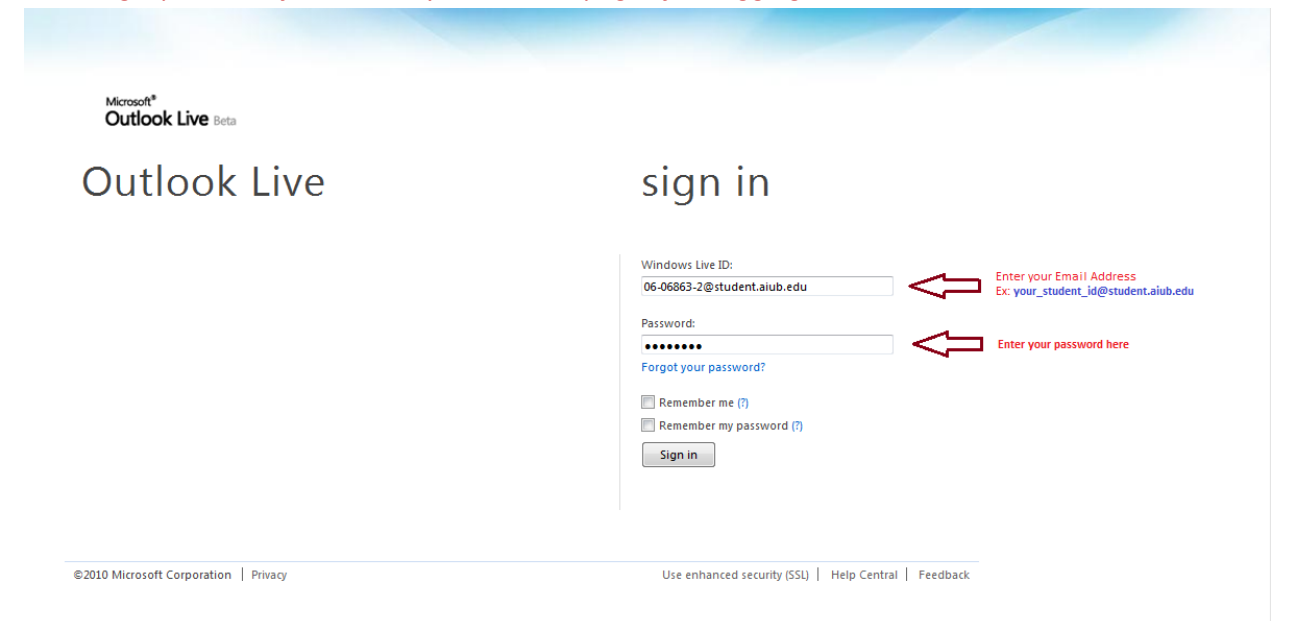

Step 3: Change Time zone and Click Ok.

| Outlo                                           | ok Web App                                                                                                    |                 |                                       |
|-------------------------------------------------|----------------------------------------------------------------------------------------------------|-----------------|---------------------------------------|
| If you have l<br>select the ch<br>sessions. Aft | ow vision and use a screen reader or high contrast settings, you can<br>eck box below to optimize Outlook Web App for this and all subsequent<br>er you sign in, you can modify this choice at any time using Options.<br>Use the blind and low vision experience |                 |                                       |
| Choose the l                                    | anguage you want to use.                                                                                                    |                 |                                       |
| Language:                                       | English (United States)                                                                                                    |                 |                                       |
| Time zone:                                      |                                                                                                    |                 |                                       |
| (UTC+06:00                                      | )) Dhaka 🗸 🗸                                                                                                    | $\triangleleft$ | Change Time zone to (UTC+06:00) Dhaka |
| Connec<br>© 2009                                | OK<br>ted to Microsoft Exchange<br>Microsoft Corporation. All rights reserved.                                                                                                    |                 |                                       |
|                                                 |                                                                                                    |                 |                                       |

## Step 4: Click 'Options' link

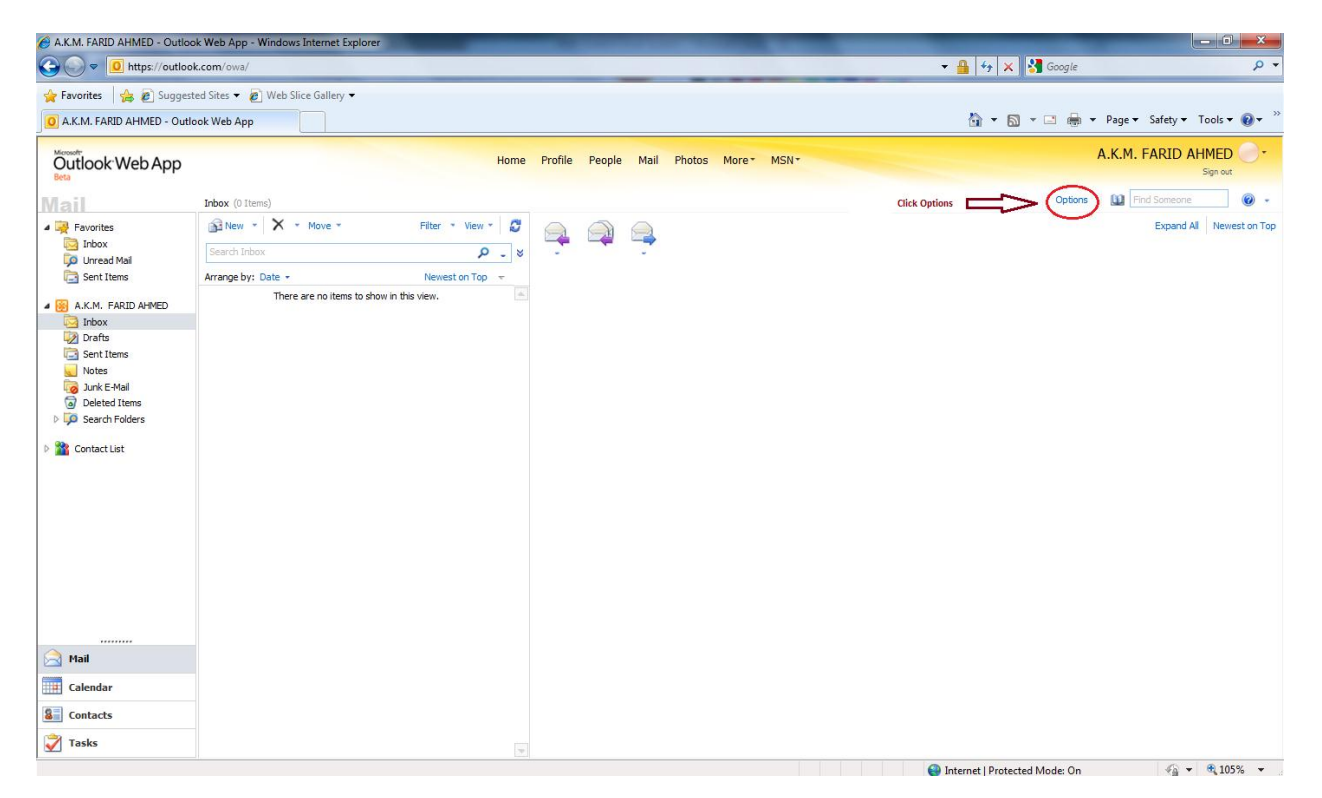

Step 5: Now Click 'Change your password' link.

| Account - Outlook Web A   | App - Windows Internet Explorer                                                                                                    |                                                                    |
|---------------------------|----------------------------------------------------------------------------------------------------|--------------------------------------------------------------------|
| 🕒 🗢 🖼 https://ou          | utlook.com/ecp/?wa=wsignin1.0                                                                                                    | 🗕 🚽 🗙 👫 Google 🖉 🗸                                                 |
| Account - Outlook Web     | ggested Sites 👻 🖉 Web Slice Gallery 🕶                                                                                                    | 🏠 👻 🔂 👻 📠 💌 Page 🕶 Safety 🕶 Tools 🕶 🔞 💌 🖄                          |
| Outlook Web Ap            | p                                                                                                    | A.K.M. FARID AHMED                                                 |
|                           |                                                                                                    | My Mail 🔞 👻                                                        |
| Account                   | Account Information - A.K.M. FARID AHMED                                                                                                    | Heading out?                                                       |
| Organize E-Mail<br>Groups | General Display name: A.K.M. FARID AHMED Windows Live ID: 06-06663-2@student.aiub.edu                                                                                            | Tell people you're on vacation                                     |
| Phone                     | Contact Numbers                                                                                                    | Shortcuts to other things you can do                               |
| Block or Allow            | Workphone:<br>Mobile phone:                                                                                                    | Forward your mail using Inbox rules                                |
|                           | III Edit                                                                                                    | Learn how to get Direct Push e-mail on your mobile phone           |
|                           | Connected Accounts                                                                                                    | Connect Outlook to this account                                    |
|                           | To Lan connect your Outpook web app account to your other e-mail accounts. Insites you use your Outpook web app account to send and receive<br>mail from the connected accounts. |                                                                    |
|                           | Sig New                                                                                                    | Like it? Don't like it?                                            |
|                           | There are no items to show in this view.                                                                                                    | o⊇ We'd like to know what you think.<br>∰ Please give us feedback. |
|                           | 0 selected of 0 total                                                                                                    |                                                                    |
| Done                      |                                                                                                    | © 2009 Microsoft                                                   |

**Step 6:** Enter current password in the new window if prompted.

| Step 7: Enter | r your <b>Birth ye</b> | ar, Country/region | and Click ' | l accept' | button. |
|---------------|------------------------|--------------------|-------------|-----------|---------|
|---------------|------------------------|--------------------|-------------|-----------|---------|

| Account - Windows Live - Windows | dows Internet Explorer                                                                                                    |                                                   |                             |
|----------------------------------|----------------------------------------------------------------------------------------------------|---------------------------------------------------|-----------------------------|
| 😡 🕑 🗢 💐 https://accoun           | rt.live.com/LoginTCBD.aspx?id=38936&Ic=1033&imkt=EN-US&if=8000000                                                                                                    | 👻 🔒 😽 🗙 😽 Google                                  | • م                         |
| 🙀 Favorites 🛛 👍 🔊 Suggest        | ed Sites 🔻 🙋 Web Slice Gallery 👻                                                                                                    |                                                   |                             |
| 灯 Account - Windows Live         |                                                                                                    | 🟠 🔻 🔂 👻 🚍 🖛 🔻 Pag                                 | ge 🕶 Safety 🕶 Tools 🕶 🔞 🖛 🎽 |
|                                  | A Windows Live*                                                                                                    |                                                   | *                           |
|                                  | Thank you for using Windows Live.<br>To continue, please provide the following information. This information is required to use this Windows Live service. We re<br>in accordance with our privacy policy. | espect your privacy and will use this information |                             |
|                                  | Birth year 1998<br>Earripre: 1999<br>Country/region Bangladesh                                                                                                    |                                                   |                             |
|                                  | Review and accept the Agreements<br>Clicking I accept means that you agree to the Windows Live service agreement and Privacy Statement.                                                                    |                                                   |                             |
|                                  | Laccept Cancel                                                                                                    |                                                   |                             |
|                                  | © 2010 Microsoft   Privacy   Legal                                                                                                    | About   Help Central   Account   Feedback         |                             |
|                                  |                                                                                                    |                                                   |                             |
|                                  |                                                                                                    | 🚱 Internet   Protected Mode: On                   | 🖓 💌 🔍 105% 💌                |

| 🖉 Account - Windows Live - Wind | dows Internet Explorer                                                                                  |                                                                                                    |                                                                                                    | <u>.</u> |
|---------------------------------|----------------------------------------------------------------------------------------------------|----------------------------------------------------------------------------------------------------|----------------------------------------------------------------------------------------------------|----------|
| 🕒 🗢 ಶ https://account           | t. <b>live.com</b> /summarypage.aspx                                                                    |                                                                                                    | 🗕 🚽 🛠 🕺 Google 🔎                                                                                                    | -        |
| 🚖 Favorites 🛛 👍 🙋 Suggeste      | ed Sites 👻 🙋 Web Slice Gallery .                                                                        | •                                                                                                    |                                                                                                    |          |
| Account - Windows Live          |                                                                                                    |                                                                                                    | 🐴 🔻 🖾 🖛 🐨 Page 🔻 Safety 🕶 Tools 🕶 🔞 🖛                                                                                                    | . »      |
|                                 | 灯 Windows Live*                                                                                         | Home Profile People Mail Photos More MSN •                                                                                                    | Search the web 206-06863-2 •                                                                                                    | ^        |
|                                 | Account                                                                                                 |                                                                                                    |                                                                                                    |          |
|                                 | Account<br>Password and PINs<br>Linked IDs<br>Related places<br>Profile details<br>Windows Live options | 06-06863-2@student.aiub.edu<br>Registered since: April 05, 2010<br>Country/region: Bangladesh<br>Birht dat: 1984<br>Registered information<br>Password reset information<br>Password: "emergination" Change<br>Alternate e-mail address: Not specified Add<br>Mobile number and PIN: Not specified Add<br>Mobile number and PIN: Not specified Add<br>Additional options<br>Parental Permissions<br>Marketing preferences<br>Manage Consent<br>Close account | <ul> <li>Frequently asked questions</li> <li>How do I create a strong password?</li> <li>How can I add an alternate e-mail address or change the alternate e-mail address associated with my registered information?</li> <li>How can I create my mobile credentials?</li> <li>How can I change my name or location?</li> <li>How can I set up a question and secret answer?</li> <li>View more questions</li> </ul> |          |
|                                 | © 2010 Microsoft   Pri                                                                                  | vacy   Legal                                                                                                    | About   Help Central   Account   Feedback                                                                                                    | *        |
|                                 |                                                                                                    |                                                                                                    | 🛞 🕒 Internet   Protected Mode: On 🖓 🔹 🔩 105% 🔹                                                                                                    | •        |

**Step 8:** Now under Password reset information, click 'Change' to change your current password.

Step 9: Now type Old Password, Type new password, Retype new password and finally Click 'Save'.

| Account - Windows Live - Wi | indows Internet Explorer                                                                                                    |                                           | - I ×               |
|-----------------------------|----------------------------------------------------------------------------------------------------|-------------------------------------------|---------------------|
| 🕒 🔾 🗢 ಶ https://accou       | unt <b>live.com</b> /ChangePassword.aspx?mkt=en-us&rp=SummaryPage                                                                                                    | 👻 🔒 🚱 🗙 Google                            | Q                   |
| 🔆 Favorites 🛛 👍 🔊 Sugge     | sted Sites 💌 🔊 Web Slice Gallery 🕶                                                                                                    | 🔓 🔻 🔝 👻 🖃 👼 🖛 Page 🕶 S                    | afety 🕶 Tools 🕶 🔞 🕶 |
|                             | Windows Live* Home Profile People Mail Photos More* MSN* Search the web Change your password Account > Password and PINs > Password Account > A strong password helps prevent unauthorized access to your e-mail account                                                                                                    | <b>06-06863-2</b> • 3                     |                     |
|                             | Password and PINs     Windows Live ID: 06-06863-2@student.aiub.edu       Linked IDs     Old password (Coolean Coolean | neip                                      |                     |
|                             | © 2010 Microsoft   Privacy   Legal                                                                                                    | About   Help Central   Account   Feedback |                     |
| 1                           |                                                                                                    | Internet   Protected Mode: On             | √a • € 105% •       |

You may now close this window and go back to the parent window.

| Control of Control of Contro | Account - Outlook Web A                           | App - Windows Internet Explorer                                                                                                    |                                                          |
|----------------------------------------------------------------------------------------------------|---------------------------------------------------|----------------------------------------------------------------------------------------------------|----------------------------------------------------------|
|                                                                                                    |                                                   | ionartad Star - 🔊 Wah Sira Gallan -                                                                                                    |                                                          |
| Decided Week App                                                                                                    | Account - Outlook Web                             | App                                                                                                    | 🚡 🔻 🔂 👻 📑 🖶 👻 Page 🕶 Safety 🕶 Tools 🕶 🕢                  |
| Autom     Autom                               <                                                                                                    | Outlook Web Ap                                    | qu                                                                                                    | A.K.M. FARID AHMED                                       |
| Available   Overset Available   Overset Available                                                                                                    | Beta                                              |                                                                                                    | Sign out                                                 |
| Terms of a constrained   Since a constrained   Since a constrained  <                                                                                                    | Account                                           | Account Information - A.K.M. FARID AHMED                                                                                                    | Heading out?                                             |
| Note   But does   But does<                                                                                                    | Organize E-Mail<br>Groups<br>Settings             | General<br>Display name: A.K.M., FARID AHMED<br>Windows Live ED: 06-06863-2@student.aub.edu<br>Contact Numbers                                                                                                    | Tell people you're on vacation                           |
| Image: Source of a base of a base o       | Phone<br>Block or Allow                           | Work phone:<br>Mobile phone:                                                                                                    | Snorcuts to other things you can do                      |
| Image: Second Account in the order on deconds. This is made and of body second is tool of second. This is made and of body second is tool of second. The second is tool of second is tool of second. The second is tool of second is tool of second is tool o       |                                                   | TE Edit                                                                                                    | Learn how to get Direct Pick e-mail on your mobile phone |
| Image: State Process State Process State Proces       |                                                   |                                                                                                    | Connect Outlook to this account                          |
|                                                                                                    |                                                   | Connected Accounts                                                                                                    |                                                          |
|                                                                                                    |                                                   | You can connect your Outlook Web App account to your other e-mail accounts. This lets you use your Outlook Web App account to send and receive<br>mail from the connected accounts.                                                                                                    |                                                          |
|                                                                                                    |                                                   | Rew EDetals 🕅 🧭                                                                                                    | Like it? Don't like it?                                  |
| sector of 0 tot      sector of 0 tot      sect |                                                   | Account Name Status Action There are no items to show in this view.                                                                                                    | We'd like to know what you think.                        |
| Second Plants - Constitute - Constitute |                                                   |                                                                                                    |                                                          |
|                                                                                                    |                                                   |                                                                                                    |                                                          |
| Construction     Construction     C |                                                   | 0 selected of 0 total                                                                                                    |                                                          |
| ACK MAD AND - Outook Web Age: Mendere Explore      Outook Web Age: Mendere Explore      Outook Web Age: Mendere Explore      Outook Web Age:      Outook Web Age:      Outook Metain      Outook Metain      Outook Met |                                                   |                                                                                                    |                                                          |
|                                                                                                    |                                                   |                                                                                                    |                                                          |
|                                                                                                    |                                                   |                                                                                                    | © 2009 Microsol                                          |
| ALXA: FARD AMMC: Outlook Web App                                                                                                    |                                                   |                                                                                                    |                                                          |
| Contactist      Contactist      Contactis | A.K.M. FARID AHMED - C                            | Dutlook Web App - Windows Internet Explorer                                                                                                    |                                                          |
| ALMAR ARADINATION Used App   Acmark App and Alma Poology None Pools Pool Pools Pool Pools Pool Pools Pool Pools Pool Pools Pool Pools Pool Pools Pool Pools Pool Pools Pool Pools Pool Pools Pool Pools Pool Pools Pool Pool Pools Pool Pool Pools Pool Pool Pool Pool Pool Pool Pool Pool                                                                                                    | - Favorites                                       | anotek offer v 🖉 Web Slice Gallery 💌                                                                                                    |                                                          |
| Will ook Web App   Provide   Provide <td>O A.K.M. FARID AHMED -</td> <td>Outlook Web App</td> <td>🏠 🔻 🔂 👻 🖃 🖶 🕈 Page 🕶 Safety 🕶 Tools 🕶 😥 🖛</td>                                                                                                    | O A.K.M. FARID AHMED -                            | Outlook Web App                                                                                                    | 🏠 🔻 🔂 👻 🖃 🖶 🕈 Page 🕶 Safety 🕶 Tools 🕶 😥 🖛                |
| Image: Second Second Secon       | Outlook Web Ap                                    | PD Home Profile People Mail Photos More* MSN*                                                                                                    | A.K.M. FARID AHMED                                       |
| Provintes     Prove of Mal     Prove of Mal     Prov | Mail                                              | Inbox (0 Items)                                                                                                    | Options 🔛 Find Someone 🥥                                 |
| AKM. FARD AMED   There are no items to show in this view.      Drifs   Sent Items   West   Dubted Items   Debted Items   Debted Items                                                                                                    | Favorites     Inbox     Incad Mail     Sent Items | Image: New *     X     *     Filter *     View *     Image: New *     Image: New *     New *     Image: New * </td <td>Expand All Newest on To</td> | Expand All Newest on To                                  |
| Vork   Vork   Vork <t< td=""><td>A.K.M. FARID AHMED</td><td>There are no items to show in this view.</td><td></td></t<>                                                                                                    | A.K.M. FARID AHMED                                | There are no items to show in this view.                                                                                                    |                                                          |
| Notes   Notes   Debted Teme   Debted Teme                                                                                                    | Drafts                                            |                                                                                                    |                                                          |
| © Deleta Items<br>▷ Search Folders<br>▷ Mail<br>□ Calendar<br>□ Calendar<br>□ Calendar<br>□ Calendar<br>□ Calendar                                                                                                    | 👿 Notes                                           |                                                                                                    |                                                          |
| Contact List   Image: Contact List     Image: Contact List     Image: Contact List <                                                                                                    | Deleted Items Search Folders                      |                                                                                                    |                                                          |
| Mai I Calendar I Calendar I Coltacts I Tasks                                                                                                    | D 🎬 Contact List                                  |                                                                                                    |                                                          |
| <ul> <li>&gt; Mai</li> <li>I Calendar</li> <li>I Contacts</li> <li>I Tasks</li> </ul>                                                                                                    |                                                   |                                                                                                    |                                                          |
| Mail<br>Calendar<br>Salendar<br>Salendar<br>Tasks                                                                                                    |                                                   |                                                                                                    |                                                          |
| Mail       Image: Calendar       Image: Contacts       Image: Tasks                                                                                                    |                                                   |                                                                                                    |                                                          |
| <ul> <li>➢ Fiai</li> <li>I Calendar</li> <li>S Contacts</li> <li>➢ Tasks</li> </ul>                                                                                                    |                                                   |                                                                                                    |                                                          |
| <ul> <li>➢ Hai</li> <li>I Calendar</li> <li>Sontacts</li> <li>➢ Tasks</li> </ul>                                                                                                    |                                                   |                                                                                                    |                                                          |
| Mail       Image: Calendar       Societates       Tasks                                                                                                    |                                                   |                                                                                                    |                                                          |
| Calendar                                                                                                    | 🔁 Mail                                            |                                                                                                    |                                                          |
| Taks                                                                                                    | Calendar                                          |                                                                                                    |                                                          |
|                                                                                                    | Tasks                                             |                                                                                                    |                                                          |

**Step 10:** You may now click 'My Mail' link to go to your inbox.

You are all set! Enjoy mailing!

To Access your 25 GB SkyDrive (Online Storage) Click on 'SkyDrive' link under 'More'

| Image: Second and Second and Seco | A.K.M. FARID AHMED - Outl | ook Web App - Windows Internet Explorer |                                                                                            |               |
|----------------------------------------------------------------------------------------------------|---------------------------|-----------------------------------------|--------------------------------------------------------------------------------------------|---------------|
| Image: State of a grade State of a grade State | 🕒 🗢 🔍 🗣 🚺 https://outlo   | ook.com/owa/?modurl=0                   | 👻 🔒 🛃 🖓 Google                                                                             | • م           |
| A.K.N. FARD AMMED     A.K.N. FARD AMMED     A.K.N. FARD AMMED     A.K.N. FARD AMMED     Based Fider     Based Fider     Based Fider     Based Fider     Tasks     Based Fider     Based Fider                                                                                                    | 🙀 Favorites 🛛 👍 🔊 Sugge   | ested Sites 🔻 🔊 Web Slice Gallery 🕶     |                                                                                            |               |
| Divide Net Profile Profile P                                                                                                    | O A.K.M. FARID AHMED - Ou | tlook Web App                           | 🦄 🔻 🔝 👻 🚍 🚽 Page 🕶 Safety 🕶 1                                                              | Tools 🔻 🔞 👻 🥍 |
| Poorting:   Poorting:                                                                                                    | Outlook Web App           | Home Profile People Mail Photos         | More MSN     A.K.M. FARID AF     Calendar     Events     Ontrons     More MSN     Calendar | IMED -        |
| Tasks                                                                                                    | Mail                      | Irbox (0 Items)                         | Spaces Family Safety Mobile Downloads Office Live Al services                              | Newest on Top |
|                                                                                                    | Tasks                     |                                         |                                                                                            |               |

If you face any problem in setting up your student mail, just drop an email to: <u>supportdesk@student.aiub.edu</u> from any of your valid email address. You will receive an email indicating the resolution of the problem shortly.